# PASSWORD RESET

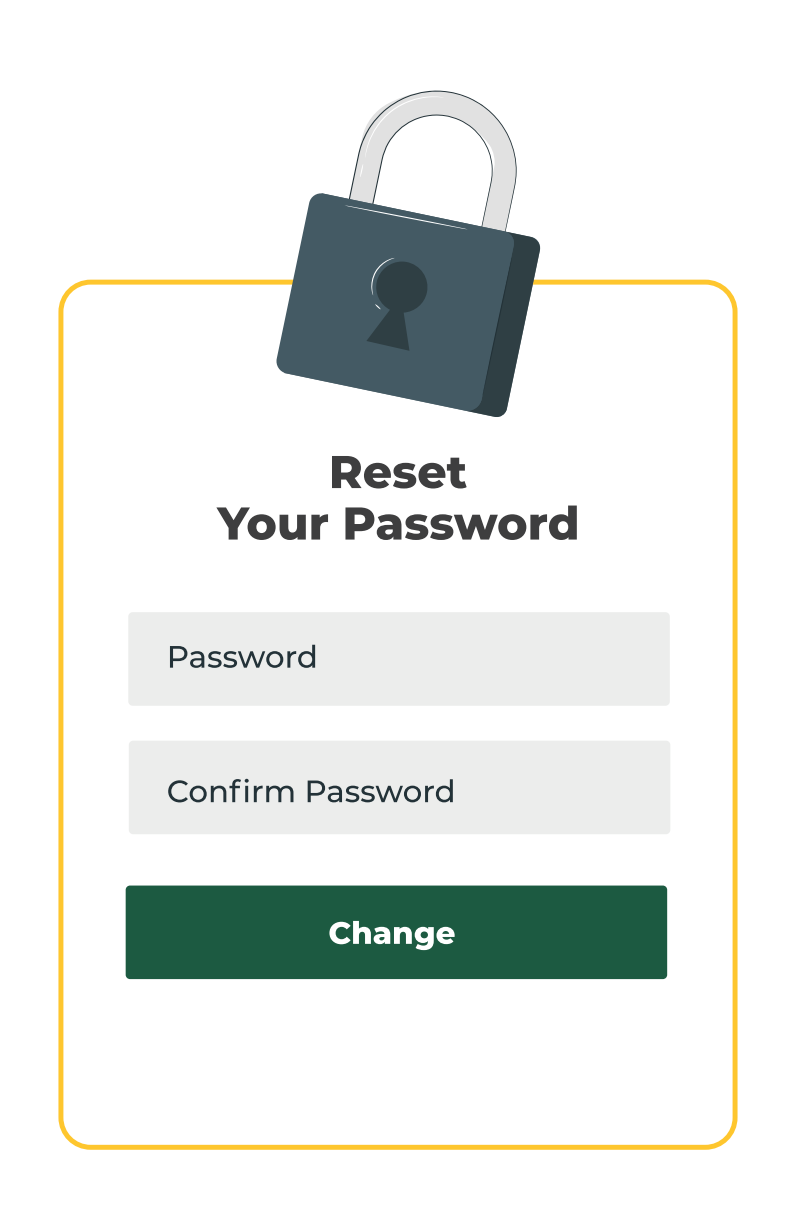

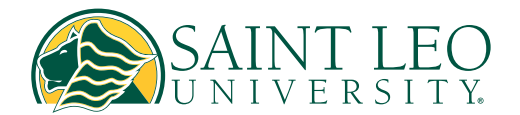

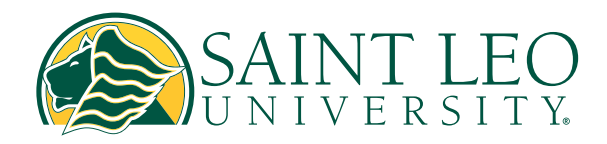

## 1

#### Go to <u>saintleo.okta.com</u> and click on 'Need help signing in' to create a new password.

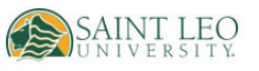

Password

Reset

#### Sign In

FirstName.LastName or full email First time user? Please click "Need help signing in?" to claim account

This field cannot be left blank

Keep me signed in

Next

<u>Unlock account?</u> <u>Help</u> <u>Need help signing in?</u>

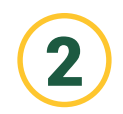

Fill in the information and click submit.

- If you receive the error message 'Unable to verify your information,' double-check that all the information you entered is correct.
- If you are a newly admitted student, please contact the Admissions Office to confirm that the last four digits of your social security number are correct on file. International students should reach out to International Admissions at intladmission@saintleo.edu to verify their personal PIN number.
- For **continuing students**, please contact the Registrar's Office at (352) 528-5888 to verify your information on file.

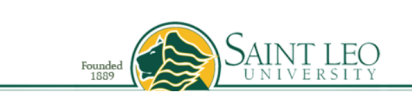

Attention: If your name contains an apostrophe (ex. D'Agostino), please use the full name including the apostrophe in the last name field when verifying your information. If your information desn't verify, then try without the apostrophe.

If you have any issues, please contact UTS Helpdesk at (352) 588-8888 or helpdesk@saintleo.edu.

| Last Name                              | Last Name     |                              |
|----------------------------------------|---------------|------------------------------|
| Date of Birth                          | Select V      | Select v                     |
| SLU ID                                 | SLU ID        |                              |
|                                        | AND           |                              |
| Last 4 of SSN OR SLU<br>Provided PIN # | SSN           |                              |
| i'n                                    | n not a robot | reCAPTCHA<br>Privacy - Terms |
| Subn                                   | hit           | Clear                        |

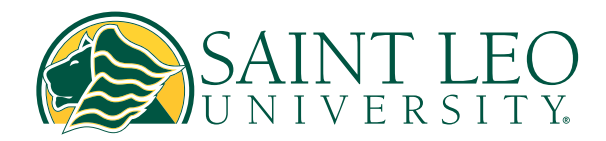

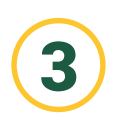

Set up security questions and follow the instructions for the correct formatting of the answers.

> Refrain from using overly simplistic answers, such as 'cat' or 'dog,' as they will not meet the required criteria.

| owed.             |                    | iy. No special characters e |
|-------------------|--------------------|-----------------------------|
| Username          | Your username here |                             |
| Security Question | Select             | ~                           |
| Answer            | Answer             |                             |
| Security Question | Select             |                             |
| Answer            | Answer             |                             |
| Security Question | Select             |                             |
| Answer            | Answer             |                             |

SAINT LEO

Saint Leo University 33701 State Road 52 Saint Leo, FL 33574-6665 Call (800) 334-5532 Campus Switchboard (352) 588-8200 Home | My Saint Leo | About | Contact Us

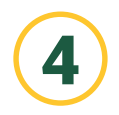

Create a new password, following the format instructions. Avoid using any personal information in your password, as it will not be accepted.

| Founded<br>1889                                               | SAINT LEO                                                                                                    |
|---------------------------------------------------------------|----------------------------------------------------------------------------------------------------|
| Your new password must be be<br>upper, and one numeric charac | tween 6-12 characters and include at least one lower, one ter. Valid special characters include: I # \$ ^ * , |
| New Password                                                  | New Password                                                                                                  |
| Confirm Password                                              | Confirm Password                                                                                              |
| Finist                                                        |                                                                                                    |

Saint Leo University 33701 State Road 52 Saint Leo, FL 33574-6665 Call (800) 334-5532 Campus Switchboard (352) 588-8200 Home | My Saint Leo | About | Contact Us

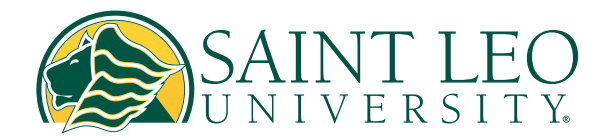

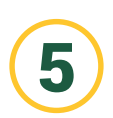

Click the link 'Back to My Saint Leo' to return to <u>saintleo.okta.com.</u>

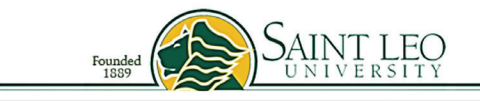

Your information was updated successfully!

Back to My Saint Leo

Saint Leo University 33701 State Road 52 Saint Leo, FL 33574-6665 Call (800) 334-5532 Campus Switchboard (352) 588-8200 Home | My Saint Leo | About | Contact Us

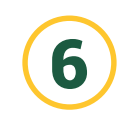

You will be directed back to the Okta portal login page <u>saintleo.okta.com.</u> If this is your first time signing in as a student, enter your full Saint Leo University school email address as your username (refer to the email format in the screenshot below). Then, press 'Next' and enter your new password.

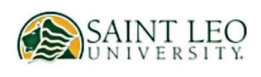

#### Sign In

#### FirstName.LastName or full email

First time user? Please click "Need help signing in?" to claim account

firstname.lastname

Keep me signed in

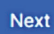

Unlock account? Help Need help signing in?

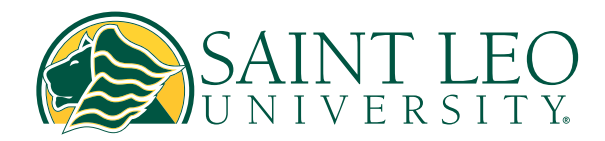

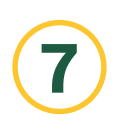

#### Click 'Verify' to continue setting up multi-factor authentication.

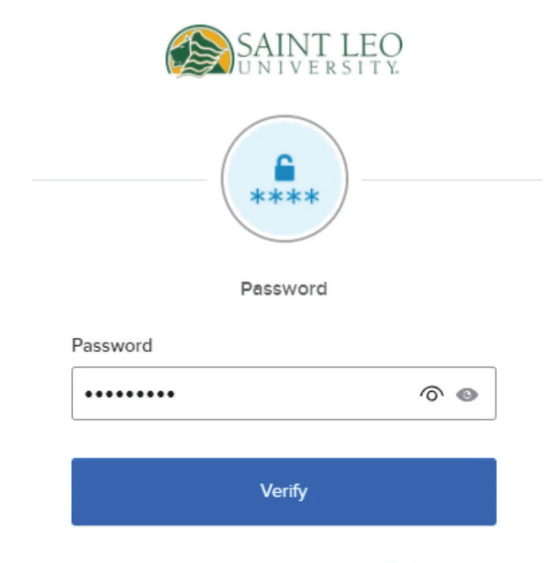

Back to sign in

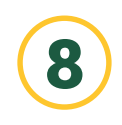

To proceed with multi-factor authentication (MFA), at least one security question and one authenticator must be set up. When completed, click the 'Finish' button.

Set up multifactor authentication You can configure any additional optional factor or click finish Enrolled factors Security Question 0 Additional optional factors Okta Verify Use a push notification sent to the mobile app. Setup **Google Authenticator** Enter single-use code from the mobile app. Setup **SMS** Authentication Enter a single-use code sent to your mobile phone. Setup Voice Call Authentication 6 Use a phone to authenticate by following voice instructions. Setup

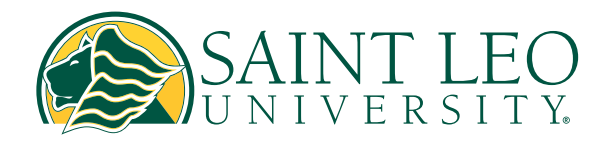

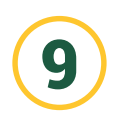

You will be prompted to set the required Okta account settings, some of which are optional. When you have completed this, click 'Create my account'.

|   | 0                                                                                                    |
|---|----------------------------------------------------------------------------------------------------|
|   | C Tuurt nave a secondary emai                                                                                                    |
| 6 | Choose a forgot password question                                                                                                    |
| • | What is the food you least liked as a child?                                                                                                    |
|   | Answer                                                                                                    |
|   |                                                                                                    |
|   |                                                                                                    |
|   |                                                                                                    |
|   |                                                                                                    |
| 0 | Add a phone number for resetting your password or unlocking your<br>account using SMS (optional)                                                                                                    |
| 0 | Add a phone number for resetting your password or unlocking your<br>account using SMS (optional)<br>Okto can send you a text message with a recovery code. This feature I                                                                                                    |
| 0 | Add a phone number for resetting your password or unlocking your<br>account using SMS (optional)<br>Okta can send you a text message with a recovery code. This feature t<br>useful when you don't have access to your email.                                                                                                    |
| 0 | Add a phone number for resetting your password or unlocking your<br>account using SMS (optional)<br>Okta can send you a text message with a recovery code. This feature is<br>useful when you don't have access to your email.                                                                                                    |
| 0 | Add a phone number for resetting your password or unlocking your<br>account using SMS (optional)<br>Okta can send you a text message with a recovery code. This feature is<br>useful when you don't have access to your email.                                                                                                    |
| 0 | Add a phone number for resetting your password or unlocking your<br>account using SMS (optional)<br>Okta can send you a text message with a recovery code. This feature is<br>useful when you don't have access to your email.<br>Add Phone Number                                                                                                    |
| 0 | Add a phone number for resetting your password or unlocking your account using SMS (optional)<br>Okta can send you a text message with a recovery code. This feature is useful when you don't have access to your email.                                                                                                    |
| 0 | Add a phone number for resetting your password or unlocking your account using SMS (optional) Okta can send you a text message with a recovery code. This feature i useful when you don't have access to your email.  Add Phone Number Add a phone number for resetting your password or unlocking your account using Voice Call (optional) Okta can call you and provide a recovery code. This feature is useful when you don't have access to your email.             |
| 0 | Add a phone number for resetting your password or unlocking your account using SMS (optional)<br>Okta can send you a text message with a recovery code. This feature it useful when you don't have access to your email.<br>Add Phone Number<br>Add a phone number for resetting your password or unlocking your account using Voice Call (optional)<br>Okta can call you and provide a recovery code. This feature is useful when you don't have access to your email. |